Wprowadzenie do programowania Intel Galileo

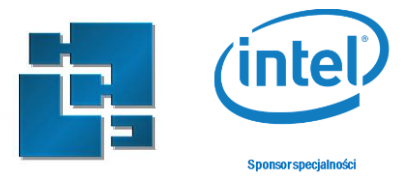

# Laboratorium 2

# Sterowanie urządzeniami z wykorzystaniem systemu plików Intel Galileo

**Zakres:** Laboratorium obrazuje podstawy sterowania urządzeń z wykorzystaniem wirtualnego systemu plików sysfs z poziomu systemu Linux.

#### Zasady zaliczenia:

- zadanie 1 10%; Przygotowanie stanowiska
- zadanie 2 10%; Porty GPIO Galileo
- zadanie 3 10%; Zapis do portu
- zadanie 4 10%; Odczyt z portu GPIO
- zadanie 5 10%; Zapis i odczyt z portu
- zadanie 6 10%; Odczyt wejścia analogowego (ADCs)
- zadanie 7 20%; Oprogramowanie kanału PWM (Pulse-Width Modulation)
- zadanie 8 20%; Zadanie do samodzielnej realizacji.

### 1. Przygotowanie stanowiska

Pobierz od prowadzącego, albo przygotuj według jego wskazań kartę SD z systemem linux. Na stanowisku laboratoryjnym wyposażanym w system Linux wykorzystaj polecenie *dd* do wgrania obrazu systemu na kartę. W systemie Windows wykorzystaj Win32DiskImager

Włóż kartę do platformy Galileo, podłącz się terminalem do platformy i uruchom system. Po zalogowaniu skonfiguruj połączenie sieciowe i przetestuj wgrywanie plików na Galileo przez sieć. Pod Linuxem za pomocą scp, pod Windowsem np. za pomocą WinSCP.

Korzystając z edytora tekstowego napisz skrypt wyświetlający zawartość podanego folderu, wgraj go na Galileo i uruchom w terminalu.

#!/bin/bash
echo `ls -l`

### 2. Porty GPIO Galileo

Należy pamiętać że ze względu a różnice konstrukcyjne platformy Galileo Gen1 (chip Cypress CY8C9540A) and Galileo Gen2 (chip PCAL9555A) programowanie tych dwóch platform trochę się różni. W tym laboratorium omówiony jest tylko przypadek Galileo Gen2.

Wprowadzenie do programowania Intel Galileo

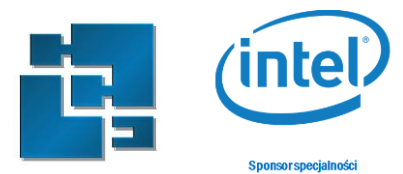

| Shield<br>pin | Function | Linux            | Level Shifter<br>GPIO<br>L: dir_out<br>H: dir_in<br>I: * | 22k Pull-Up<br>GPIO<br>L: pulldown<br>H: pullup<br>I: off | Pin Mux 1<br>GPIO | Pin Mux 2<br>GPIO | Interrupt modes<br>L: low-level<br>H:high-level<br>R:rising-edge<br>F:falling-edge<br>B:both edges |
|---------------|----------|------------------|----------------------------------------------------------|-----------------------------------------------------------|-------------------|-------------------|----------------------------------------------------------------------------------------------------|
| IOO           | UARTO RX | ttyS0            | am i e 2 0                                               | am 1 a 2 2                                                | -                 | -                 | -                                                                                                  |
|               | GPIO     | gpio11           | db1035                                                   | dbross                                                    | -                 | -                 | L/H/R/F                                                                                            |
| 101           | UARTO TX | ttyS0            | gpio28                                                   | gpio29                                                    | gpio45 (H)        | -                 | -                                                                                                  |
|               | GPIO     | gpio12           |                                                          |                                                           | gpio45 (L)        | -                 | L/H/R/F                                                                                            |
| 102           | UART1 RX | ttyS1            | gpio34                                                   | gpio35                                                    | gpio77 (H)        | -                 |                                                                                                    |
|               | GPIO     | gpio13           |                                                          |                                                           | gpio77 (L)        | -                 | L/H/R/F                                                                                            |
|               | GPIO     | gpio61           | -                                                        |                                                           | gpio77 (L)        | -                 | R/F/B                                                                                              |
| IO3           | UART1 TX | ttyS1            | gpiol6                                                   | gpio17                                                    | gpio76(H)         | -                 | -                                                                                                  |
|               | GPIO     | gpio14           |                                                          |                                                           | gpio76(L)         | gpio64(L)         | L/H/R/F                                                                                            |
|               | PWM      | pwml             |                                                          |                                                           | gpio76(L)         | gpio64(H)         | -                                                                                                  |
|               | GPIO     | gpio62           |                                                          |                                                           | gpio76(L)         | gpio64(L)         | R/F/B                                                                                              |
| IO4           | GPIO     | gpio6            | gpio36                                                   | gpio37                                                    | -                 | -                 | R/F/B                                                                                              |
| I05           | GPIO     | gpio0            | gpio18                                                   | gpio19                                                    | gpio66(L)         | -                 | R/F/B                                                                                              |
|               | PWM      | pwm3             |                                                          |                                                           | gpi066(H)         | -                 | -                                                                                                  |
| TOF           | GPIO     | gpiol            | ani o 2 0                                                | gpio21                                                    | gpio68(L)         | -                 | R/F/B                                                                                              |
| 100           | PWM      | pwm5             | 951020                                                   |                                                           | gpi068(H)         | -                 | -                                                                                                  |
| I07           | GPIO     | gpio38           | -                                                        | gpio39                                                    | -                 | -                 | -                                                                                                  |
| IO8           | GPIO     | gpio40           | -                                                        | gpio41                                                    | -                 | -                 | -                                                                                                  |
| I09           | GPIO     | gpio4            | gpio22                                                   | apio23                                                    | gpio70(L)         | -                 | R/F/B                                                                                              |
|               | PWM      | pwm7             | gpio26                                                   | gpio27                                                    | gpio70(L)         | -                 | -                                                                                                  |
| I010          | GPIO     | gpio10           |                                                          |                                                           | gpio74(L)         | -                 | L/H/R/F                                                                                            |
|               | PWM      | pwm11            |                                                          |                                                           | gpio74(H)         | -                 | -                                                                                                  |
|               | GPIO     | gp105            | gpio24                                                   | gpio25                                                    | gp1044(L)         | gp1072(L)         | R/F/B                                                                                              |
| 1011          | SPI MOSI | spidev1.0        |                                                          |                                                           | gpio44(H)         | gpio72(L)         | -                                                                                                  |
|               | PWM      | pwm9             |                                                          |                                                           | -                 | gpio72(H)         | -                                                                                                  |
| 1012          | GPIO     | gpio15           | gpio42                                                   | gpio43                                                    | -                 |                   | L/H/R/F                                                                                            |
|               | SPI MISO | spidev1.0        |                                                          |                                                           |                   |                   | -                                                                                                  |
| I013          | GPIO     | gpio7            | gpio30                                                   | gpio31                                                    | gpio46(L)         | -                 | R/F/B                                                                                              |
|               | SPI SCK  | spidev1.0        |                                                          |                                                           | gpio46(H)         | -                 | -                                                                                                  |
| I014          | GPIO     | gpio48           | -                                                        | gpio49                                                    | -                 | -                 | R/F/B                                                                                              |
| L             | ADC AU   | in_voltage0_raw  |                                                          |                                                           |                   |                   | -                                                                                                  |
| I015          | GPIO     | gp1050           | -                                                        | gpio51                                                    | -                 | -                 | R/F/B                                                                                              |
| L             | ADC AI   | in_voltagel_raw  |                                                          |                                                           |                   |                   | -<br>D/E/D                                                                                         |
| I016          | ADC AD   | gp1052           | -                                                        | gpio53                                                    | -                 | -                 | R/F/B                                                                                              |
| I017          | ADC AZ   | III_VOILagez_Iaw | -                                                        | gpio55                                                    | -                 | -                 | -<br>D/E/D                                                                                         |
|               | ADC NO   | in voltage? new  |                                                          |                                                           |                   |                   | K/F/B                                                                                              |
| IO18          | ADC AS   | mio56            | -                                                        | gpio57                                                    | apic60(H)         | gpio78(U)         | -<br>D/F/D                                                                                         |
|               | ADC A4   | in voltage4 row  |                                                          |                                                           | gp1060(H)         | gp1078(I)         | R/F/D                                                                                              |
|               | TOC CD3  | i2g_0            |                                                          |                                                           | gproco(I)         | ЭБто (е (п)       | _                                                                                                  |
|               | GPTO     | gpio58           |                                                          |                                                           | gp1060(H)         | -<br>apio79(H)    | P/F/B                                                                                              |
| I019          | ADC A5   | in voltage5 raw  | -                                                        | gpio59                                                    | gp1060(H)         | gp1079(L)         | R/F/D                                                                                              |
|               | T2C SCL  | i2g=0            |                                                          |                                                           | gpic60(L)         | 351012(11)        |                                                                                                    |

#### Table 1. Configuration of Arduino-compatible ports on Galileo Gen2 platform

There are the following designations in the table:

- "L" GPIO port is configured as output in low state
- "H" GPIO port is configured as output in high state
- "I" GPIO port is configured as input in high impedance state

Status portów GPIO można sprawdzić poprzez odczyt pliku /sys/kernel/debug/gpio np. za pomocą polecenia less:

less /sys/kernel/debug/gpio

Wprowadzenie do programowania Intel Galileo

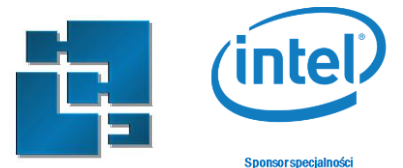

```
X
🗬 COM17 - PuTTY
GPIOs 0-1, platform/sch gpio.2398, sch gpio core:
GPIOs 2-7, platform/sch gpio.2398, sch gpio resume:
GPIOs 8-15, intel qrk gip gpio:
gpio-8 (SPI CS
                               out hi
 gpio-9
         (pcal9555a-exp2-int ) in hi
GPIOs 16-31, i2c/0-0025, pcal9555a, can sleep:
GPIOs 32-47, i2c/0-0026, pcal9555a, can sleep:
gpio-47 (sysfs
GPIOs 48-63, i2c/0-0027, pcal9555a, can sleep:
gpio-63 (sysfs
                              ) in hi
GPIOs 64-79, pca9685-gpio, can sleep:
/sys/kernel/debug/gpio (END)
```

Intel Galileo Gen2 posiada 79 portów, ale nie wszystkie sa wyprowadzone jako kompatybilne z Arduino. Zestaw kompatybilnych z Arduino przedstawiono w tabeli 1. Cześć portów jest kontrolowana bezpośrednio przez procesor Intel Quar, a część jest podłączona do pośredniczących układów PCAL9555 i PCA9685 (block GPIOexp, PWM, MUX,SHIFT)

# 3. Zapis do portu

Przykładowo port IO13 jest podłączony do diody LED "L". W celu sterowania tą diodą należy odpowiednio skonfigurować ten port poprzez zapis do plików określonych wartości. Można to zrobić poprzez wykonanie poszczególnych poleceń echo, ale warto napisać odpowiedni skrypt:

```
#!/bin/bash
#Eksport portu tak aby byl kontorlowany przez wirtualny system plikow
echo -n "7" > /sys/class/gpio/export
#Ustawienie portu jako wyjsciowego
echo -n "out" > /sys/class/gpio/gpio7/direction
#Zapalenie diody
echo -n "1" > /sys/class/gpio/gpio7/value
```

Niestety powyższe polecenia nie zadziałają (dioda się nie zapali) chociaż konfiguracja tego portu jest prawidłowa:

Wprowadzenie do programowania Intel Galileo

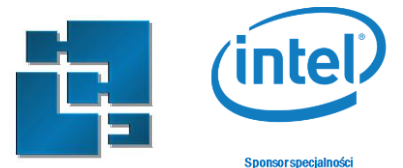

\_ 🗆 🗙 Putty COM17 - Putty GPIOs 0-1, platform/sch gpio.2398, sch gpio core: GPIOs 2-7, platform/sch gpio.2398, sch gpio resume: gpio-7 (sysfs ) out hi GPIOs 8-15, intel\_qrk\_gip\_gpio: gpio-8 (SPI CS gpio-9 (pcal9555a-exp2-int ) in hi GPIOs 16-31, i2c/0-0025, pcal9555a, can sleep: GPIOs 32-47, i2c/0-0026, pcal9555a, can sleep: gpio-47 (sysfs GPIOs 48-63, i2c/0-0027, pcal9555a, can sleep: gpio-63 (sysfs ) in hi /sys/kernel/debug/gpio

Wymagane jest jeszcze skonfigurowanie multiplekserów które występują pomiędzy portami mikroprocesora a konektorami kompatybilnymi z Arduino. W tum celu należy gpio30 i gpio46 zdefiniować jako wyjścia w stanie niskim:

```
echo -n "30" > /sys/class/gpio/export
echo -n "46" > /sys/class/gpio/export
echo -n "out" > /sys/class/gpio/gpio30/direction
echo -n "out" > /sys/class/gpio/gpio46/direction
echo -n "0" > /sys/class/gpio/gpio30/value
echo -n "0" > /sys/class/gpio/gpio46/value
```

W tym momencie można sterować diodą za pomocą zapisu stanu do plik:

```
echo -n "0" > /sys/class/gpio/gpio7/value
echo -n "1" > /sys/class/gpio/gpio7/value
```

Warto sprawdzić bieżącą konfigurację:

Wprowadzenie do programowania Intel Galileo

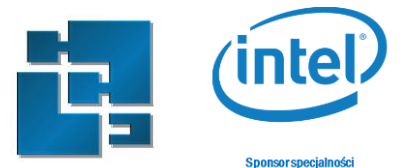

\_ 🗆 🗙 Putty COM17 - Putty GPIOs 0-1, platform/sch gpio.2398, sch gpio core: GPIOs 2-7, platform/sch gpio.2398, sch gpio resume: ) out hi gpio-7 (sysfs GPIOs 8-15, intel\_qrk\_gip\_gpio: gpio-8 (SPI CS ) out hi gpio-9 (pcal9555a-exp2-int ) in hi GPIOs 16-31, i2c/0-0025, pcal9555a, can sleep: gpio-30 (sysfs ) out lo GPIOs 32-47, i2c/0-0026, pcal9555a, can sleep: gpio-46 (sysfs ) out lo gpio-47 (sysfs ) out hi GPIOs 48-63, i2c/0-0027, pcal9555a, can sleep: /sys/kernel/debug/gpio

W ramach laboratorium umieść odpowiednie polecenia konfiguracyjne w skryptach *led\_config.sh* oraz *multplexers\_config.sh*.

# 4. Odczyt z portu GPIO

Każdy port kompatybilny z Arduino może być skonfigurowany jako wejście. Przykładowo konfiguracja dla portu IO2 wygląda następująco:

```
echo -n "13" > /sys/class/gpio/export
echo -n "34" > /sys/class/gpio/export
echo -n "35" > /sys/class/gpio/export
echo -n "77" > /sys/class/gpio/export
echo -n "in" > /sys/class/gpio/gpio13/direction
echo -n "out" > /sys/class/gpio/gpio34/direction
echo -n "out" > /sys/class/gpio/gpio35/direction
echo -n "out" > /sys/class/gpio/gpio35/direction
echo -n "1" > /sys/class/gpio/gpio34/value
echo -n "0" > /sys/class/gpio/gpio35/value
echo -n "0" > /sys/class/gpio/gpio35/value
```

Warto zwrócić uwagę że port gpio77 jest domyślnie skonfigurowany jako wyjście – dlatego konfiguracja kierunki zgłoś błąd braku pliku direction.

Stan portu IO2 można odczytać komendą:

#### cat /sys/class/gpio/gpio13/value

W ramach sprawozdania umieść polecenia konfiguracyjne w pliku input\_config.sh.

Wprowadzenie do programowania Intel Galileo

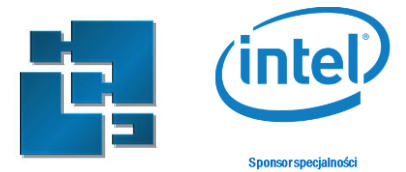

## 5. Zapis i odczyt z portu

W ramach laboratorium napisz skrypt *led\_button.sh* który będzie zapalał diodę w zależności od stanu portu IO2. W celu weryfikacji podłącz przycisk z zestawu Grove starter kit do konektora D2 w Base Shield.

# 6. Odczyt wejścia analogowego (ADCs)

Wejścia analogowe Interl Galile wykorzystują przetwornik analogowo cyfrowy AD7298. Jest on 8 kanałowy, ale tylko 6 kanałów jest podłączonych do portów AO-A5 kompatybilnych z Arduino. Wykorzystany ADC ma rozdzielczość 12 bitów, stąd odczytana wartość jest z przedziału 0-4095. Z poziomu systemu Linux'a odczyt wejścia analogowego (np. A0) odbywa się podobnie jak dla wejść cyfrowych z wykorzystaniem systemu plików np.:

#### cat /sys/bus/iio/devices/iio\:device0/in\_voltage0\_raw

Przed uruchomieniem sprawdź konfigurację odpowiednich multiplekserów. Porty A0-A3 są domyślnie skonfigurowane jako wejścia analogowe, natomiast porty A4 i A5 wymagają ustawienia odpowiedniej konfiguracji.

W ramach laboratorium podłącz potencjometr z zestawu Grove Starter Kit do portu A0 i napisz skrypt *analog\_in.sh* wyświetlający stan wejścia analogowego.

W sprawozdaniu zamieść wartości minimalne i maksymalne zwrócone przez skrypt przy podłączonym potencjometrze, oraz w przypadku nie podłączenia potencjometru. W przypadku braku potencjometru zaobserwuj wpływ podłączenia rezystorów podciągających do napięcia zasilania (pullup) i do masy (pulldown)

### 7. Oprogramowanie kanału PWM (Pulse-Width Modulation)

Sygnał PWM ma szereg zastosowań w systemach wbudowanych. W większości przypadków odpowiada za jasność świecenia diody LED, prędkość obrotową silników czy sterowanie serwomechanizmami. Galileo Gen2 posiada 16 kanałowy 12 bitowy kontroler PWM (PCA9685) podłączony do porcesora za pomocą interfejsu I<sup>2</sup>C. Z 16 kanałów tylko 6 jest podpięta do konekotra kompatybilnego z Arduino. Pozostale są wykorzystywane jako porty GPIO.

Okres sygnału PWM **jest konfigurowany równocześnie dla wszystkich kanałów** i może się zawierać pomiędzy 666,666 a 41,666,666 nanoseund. W ramach sprawozdania oblicz jaka jest minimalna i maksymalna częstotliwość PWM.

Dostęp do konfiguracji kanałów PWM odbywa się poprzez folder */sys/class/PWM/pwmchip0*. Podobnie jak dla zwykłych GPIO konfigurację kanałów PWM należy wyeksportować np. dla kanału 1:

#### echo -n "1" > /sys/class/pwm/pwmchip0/export

Włączenie kanału odbywa się za pomocą komendy

echo -n "1" > /sys/class/pwm/pwmchip0/pwm1/enable

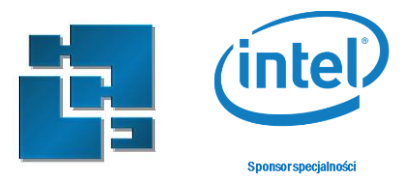

Ustawienie okres np. dla 20ms odbywa się za pomocą komendy

```
echo -n "20000000" > /sys/class/pwm/pwmchip0/device/pwm_period
```

Wypełnienie ustawia się poprzez podanie czasu w nanosekunadach np dla okresu 20ms I wypełnienia 50% jest to 10000000ns.

```
echo -n "10000000" > /sys/class/pwm/pwmchip0/pwm1/duty_cycle
```

Podobnie jak dla GPIO należy odpowiednio skonfigurować multipleksery:

| echo -n "16" > /sys/class/gpio/export            |
|--------------------------------------------------|
| echo -n "17" > /sys/class/gpio/export            |
| echo -n "76" > /sys/class/gpio/export            |
| echo -n "64" > /sys/class/gpio/export            |
| echo -n "out" > /sys/class/gpio/gpio16/direction |
| echo -n "in" > /sys/class/gpio/gpio17/direction  |
| echo -n "out" > /sys/class/gpio/gpio76/direction |
| echo -n "out" > /sys/class/gpio/gpio64/direction |
| echo -n "0" > /sys/class/gpio/gpio16/value       |
| echo -n "0" > /sys/class/gpio/gpio76/value       |
| echo -n "1" > /sys/class/gpio/gpio64/value       |

W ramach laboratorium napisz skrypt *led\_bright.sh* sterujący jasnością diody w przedziale 0-100% LED. Podłącz niebieską diodę LED do konektora D3 i sprawdź działanie.

# 8. Zadanie do samodzielnej realizacji.

Napisz skrypt *servo.sh* umożliwiający sterowanie wychyleniem serwomechanizmu podłączonego do IO5 za pomocą potencjometru podłączonego do konektora A1. Weź pod uwagę że servo akceptuje PWM o częstotliwości 50Hz i wypełnieniu w przedziale między 4%, a 12%.